Veterinary Diagnostic Imaging & Consultations Timeless Portal and DICOM/PACS Set-up

Revised 2024

Visit the <u>VDIC Timeless Webpage</u> and sign in with your username (email) and password. Call us at 877-751-8342 if you need help, our team is happy to assist you!

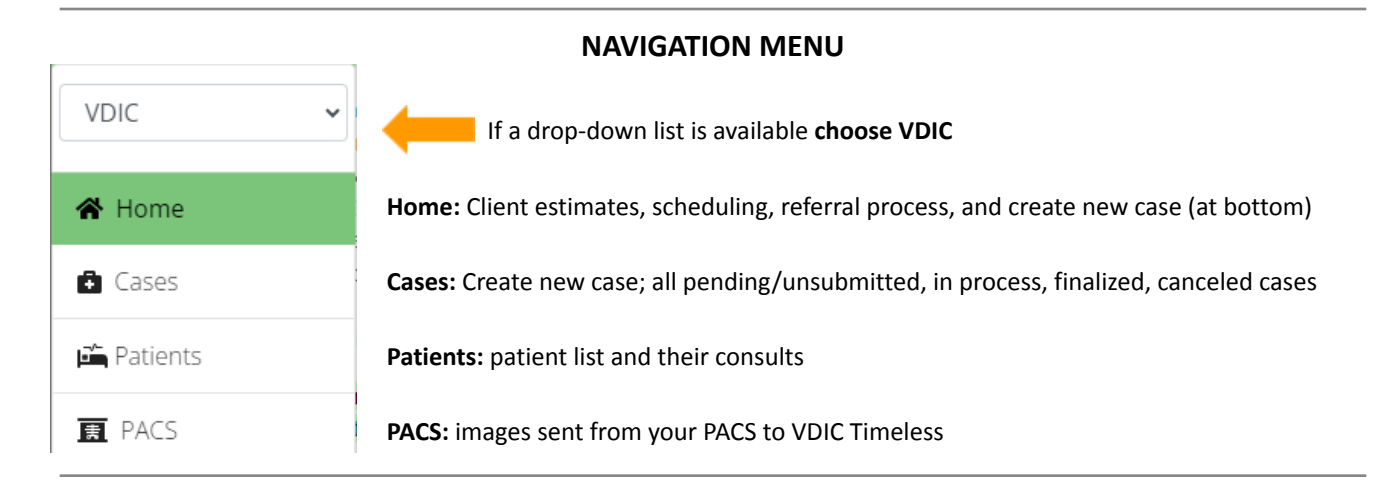

Step 1 - Click Create New Case (found on the 'Home' or 'Cases' page)

- Services: choose the service(s) you are referring your patient for
- Patient: select the patient name from the drop-down list, or select
  Add Patient
  - Add new patient/client: enter patient and client details; name and cell phone are preferred, especially if you'd like us to contact them for scheduling!
- Clinician: select your clinic's referring veterinarian from the list, or select Add Clinician
  - Requesting Physician: skip this unless different from Clinician
  - Additional Emails: to share report with additional clinics/veterinarians.
- Select Save & Continue

## Step 2 - Findings

- Add PACS Study: link the DICOM radiograph images you sent directly from your PACS see next page for DICOM send set-up instructions
- Add Attachments: upload the last 3 months of medical records, diagnostic reports, full bloodwork reports, and DICOM/JPEG radiograph images (if not linked directly from your PACS)
- Patient History:
  - **Reason for Exam (brief):** *brief* referral summary <u>this is the question you want answered</u>; please do not say "see attached records"
  - Laboratory & Radiographic Findings: brief summary of the uploaded diagnostics
  - Current Medications: list current medications strengths/doses, if applicable
- Select Save & Continue
- Step 3 Review and Submission
  - Review that patient/client details are correct; edit by selecting Profile
  - Edit Services, patient history, attachments, add additional comments if needed

Step 4 - Click Submit Case and voilà, it's complete!

\*\*Final reports are automatically sent to your clinic, referring veterinarian, and additional email addresses

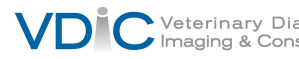

## How to send DICOM images to VDIC Timeless from your PACS

- 1. To set-up VDIC DICOM send location use the credentials below. You may need to contact the vendor of your PACS system to help with set-up.
  - a. Your clinic's unique AE title is found in Timeless under Admin settings and then Account settings - please call us if you need help finding this information.

**AE Title**: unique to your clinic IP Address: 34.120.76.114 Port#: 11112

- 2. Send DICOM images to VDIC\_TVMS and they will be saved on the Timeless III PACS page
- 3. Visit <u>VDIC Timeless Webpage</u> and sign in with your username and password call us at 877-781-8342 if you need your sign in credentials, our team is happy to help!
- 4. Complete Steps 1-4 from instructions on previous page